288 Seiten Windows 7-Insider-Wissen

**Christian Immler** 

# Windows 7 Tipps und Tools

#### Registry tunen • Probleme lösen

- Undokumentierte Tricks und Einstellungen
- Versteckte Features freischalten
- Treiber-, Netzwerk- und Sicherheitsprobleme lösen

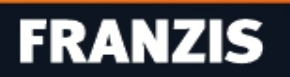

### Inhaltsübersicht

#### **1** Windows einrichten und Treiberprobleme lösen

- **1.1 Komfortabler Datenumzug mit EasyTransfer**
- 1.2 Windows 7 aktivieren und registrieren
- 1.3 Festplatten einrichten und partitionieren
- 1.4 USB-Sticks als zusätzlichen Speicher nutzen
- **1.5 PC auf dem Prüfstand: der Windows Leistungsindex**
- 1.6 Grafikkartentreiber manuell installieren
- 1.7 Instabilitäten durch fehlerhafte Treiber beheben
- 1.8 So faxen Sie auch mit Windows 7

#### 2 Explorer anpassen und Taskleiste einrichten

- 2.1 Anpassungen für den Windows Explorer
- 2.2 Standardprogramme zum Öffnen von Dateien
- 2.3 Vermisste Taskleistenfunktionen zurückbringen
- 2.4 Notizblock mit Datum und Uhrzeit erstellen

#### 3 Anpassungen für die Benutzeroberfläche

- 3.1 Versteckte Bildschirmdesigns freischalten
- 3.2 Spezielle Desktopeffekte via Registry-Tuning
- 3.3 Tipps für den Umgang mit Fenstern und Symbolen
- 3.4 Lesbarkeit der Bildschirmschrift verbessern

#### 4 Media Player und Media Center

- 4.1 Windows Media Player-Einstellungen
- 4.2 Mediastreaming im Windows-Netzwerk
- 4.3 Add-Ons für Windows Media Center
- 4.4 VLC-Player: die Alternative zum Media Player

#### 5 Windows 7 sicher machen

- 5.1 Windows Defender schützt vor Spyware
- 5.2 Windows-Tool zum Entfernen bösartiger Software
- 5.3 Virenscanner: Microsoft Security Essentials
- 5.4 Sicherheitsrisiko: Dienste im Hintergrund
- 5.5 Datenschutz in der Auslagerungsdatei

#### 6 Mit Benutzerkonten arbeiten

- 6.1 Benutzerinformation: Who Am I?
- 6.2 Gastkonto für andere Nutzer anlegen
- 6.3 Mit dem Administratorkonto arbeiten
- 6.4 Benutzerrechte für Dateien und Ordner festlegen
- 6.5 Kennwortrücksetzdiskette: Schutz vor Gedächtnisverlust
- 6.6 Die Benutzerkontensteuerung

#### 7 Im Internet mit Windows 7

- 7.1 Undokumentierte Tricks im Internet Explorer
- 7.2 Sicherheitseinstellungen vornehmen
- 7.3 Systemuhr über das Internet aktualisieren
- 7.4 Mobiles Internet per Surfstick

#### 7.5 Immer aktuell: E-Mail und Nachrichten

#### **8** Arbeiten im Windows-Netzwerk

- 8.1 Windows 7 und ältere Versionen in einem Netz
- 8.2 Mininetz: Netbook ohne Router mit PC verbinden
- 8.3 Datensynchronisierung mit SyncToy
- 8.4 Remotedesktop: Arbeiten aus der Ferne
- 8.5 Remoteunterstützung: interaktive Hilfe
- 8.6 Notlösungen für Probleme mit der Vernetzung

#### Stichwortverzeichnis

## **1 Windows einrichten und Treiberprobleme lösen**

Wenn Sie nicht gerade einen neuen PC mit vorinstalliertem Windows 7 haben, müssen Sie das neue Betriebssystem erst installieren. Die Installation an sich läuft zwar meistens völlig problemlos, bei der Übernahme alter Daten sowie bei der Einbindung von Geräten gibt es aber Tricks, die es lohnt zu kennen.

### **1.1 Komfortabler Datenumzug mit** EasyTransfer

Ein neuer Computer und ein neues Betriebssystem sind schnell eingerichtet. Richtig aufwendig wird es, wenn es darum geht, Dateien und Einstellungen vom bisherigen Computer zu übertragen. Bis man auf dem neuen PC wieder produktiv arbeiten kann, vergeht meistens viel Zeit. Microsoft liefert mit Windows 7 ein Programm mit, das den Datenumzug von einem PC auf einen anderen deutlich erleichtert – EasyTransfer.

Sie finden EasyTransfer im Startmenü unter Zubehör/Systemprogramme/Windows EasyTransfer. Das Programm überträgt neben den eigenen Dateien auch Benutzerkonten, Programm- und Interneteinstellungen sowie E-Mails und das Adressbuch.

#### Lesezeichen

http://bit.ly/31CAr0

#### http://bit.ly/2V7b3x

EasyTransfer: Unter der ersten URL finden Sie den Download für Windows XP, unter der zweiten URL den Download für Windows Vista.

 Wenn Sie auf beiden Computern Windows 7 verwenden, starten Sie das Programm auf beiden. Läuft auf dem Quellcomputer noch Windows XP oder Vista, kann Windows EasyTransfer dort per CD, USB-Stick oder Netzwerk installiert werden. Zur Übertragung der Daten kann ein spezielles EasyTransfer-Kabel, ein Wechselmedium (USB-Stick, externe Festplatte, Speicherkarte) oder als einfachste Lösung das Netzwerk

#### verwendet werden.

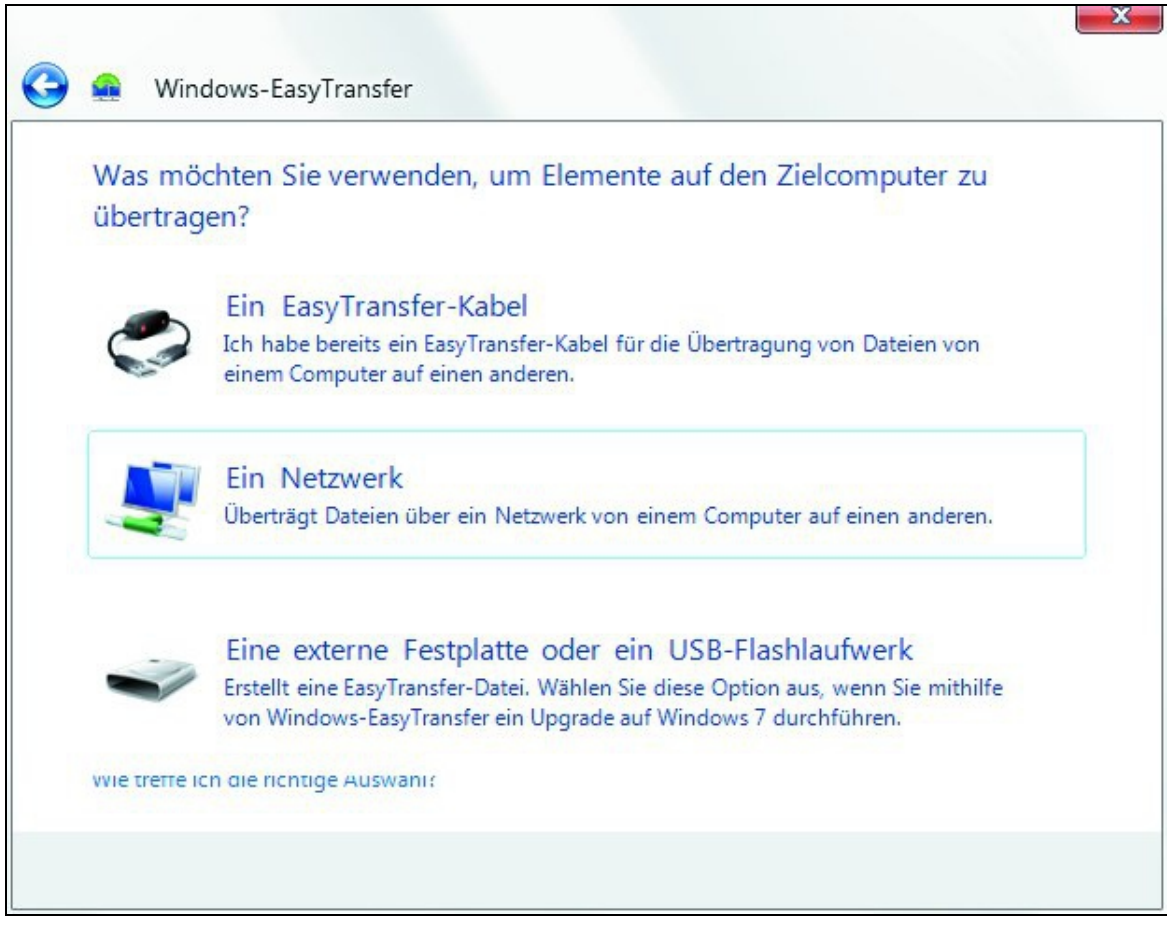

Bild 1.1 Übertragungsmedium auswählen.

 Nachdem Sie die Art der Übertragung gewählt haben, legen Sie fest, welcher der Quellcomputer mit den alten Daten und welcher der Zielcomputer ist, auf den diese übertragen werden sollen. Danach müssen Sie auf einem Computer einen Schlüssel eingeben, der auf dem

#### anderen bereitgestellt wird.

| Geben Sie<br>ein.             | Ihren Windows-E                                  | asyTransfer-                          | Schlüssel au                         | uf dem Zield                       | computer          |
|-------------------------------|--------------------------------------------------|---------------------------------------|--------------------------------------|------------------------------------|-------------------|
| 1. Starten S                  | e den Zielcomputer.                              |                                       |                                      |                                    |                   |
| 2. Öffnen S                   | e Windows-EasyTransf                             | er auf dem Zie                        | elcomputer.                          |                                    |                   |
| Klicken Sie zu<br>"Windows-Ea | m Öffnen von Windows<br>syTransfer" in das Sucht | -EasyTransfer au<br>feld ein, und kli | uf die Schaltfläc<br>cken Sie auf "V | he "Start", gebe<br>Vindows-EasyTr | n Sie<br>ansfer". |
| 3. Geben Si                   | den Windows-EasyTr                               | ansfer-Schlüsse                       | el ein.                              |                                    |                   |
| Windows-Ea                    | syTransfer-Schlüssel:                            |                                       |                                      |                                    |                   |
| 551-631                       |                                                  |                                       |                                      |                                    |                   |
|                               |                                                  |                                       |                                      |                                    |                   |
|                               |                                                  |                                       |                                      |                                    |                   |

**Bild 1.2** Der Windows EasyTransfer-Schlüssel.

3. Windows EasyTransfer gleicht dann Listen von Dateien ab und führt eine Kompatibilitätsprüfung zwischen beiden Computern durch, zunächst ohne etwas zu übertragen. Das Programm schätzt ab, wie viele Daten kopiert

#### werden müssen.

| Wählen Sie                                           | aus, was übertra                                                             | agen werden soll.                                                                                                    |
|------------------------------------------------------|------------------------------------------------------------------------------|----------------------------------------------------------------------------------------------------|
| Sie können die<br>"Erweiterte Opt<br>an die Benutzer | Dateien und Einstellun<br>tionen", um die Art der<br>rkonten auf dem Zielcor | gen in den Benutzerkonten übertragen. Klicken Sie auf<br>Übertragung der Benutzerkonten auf dem Quellcomputer<br>mputer festzulegen.                                |
|                                                      | Christian<br>3.3 GB au<br>Anpasser                                           | Christian  Bilder 2.0 GB                                                                                                    |
|                                                      | Freigegeb<br>0 Bytes a<br>Anpasser                                           | <ul> <li>Dokumente 479.4 MB</li> <li>Musik 470.5 MB</li> <li>Videos 25.0 MB</li> <li>Programmeinstellungen 178 ()</li> <li>Windows-Einstellungen 29.6 MB</li> </ul> |
| Verbindungssta                                       | atus: Verbunden                                                              | Andere Elemente 152.5 MB                                                                                                    |

Bild 1.3 Auswahl zu übertragender Daten.

4. Jetzt kommt der wichtigste Schritt, in dem Sie auswählen müssen, welche Daten übertragen werden sollen. Benutzerkonten und Programmeinstellungen sollten nur übernommen werden, wenn der neue Computer genauso konfiguriert ist wie der alte und auch die gleichen Programme installiert sind. Ein Klick auf Erweitert bietet die Möglichkeit, detailliert zu wählen, was übertragen

#### werden soll und was nicht.

| Lokaler Datenträger (C:) | Folgende Elemente wurden zi | ur Übertragung au | isgewählt.       |        |
|--------------------------|-----------------------------|-------------------|------------------|--------|
| PerfLogs                 | Ansichten 👻                 |                   |                  |        |
| Programme                | Name                        | Тур               | Geändert am      | Größe  |
| ProgramData              | 🔽 🍌 .gegl-0.0               | Dateiordner       | 11.05.2009 07:44 |        |
| Recovery                 | 📝 Ъ .gimp-2.6               | Dateiordner       | 11.05.2009 23:28 |        |
| Benutzer                 | 🔽 🌗 .thumbnails             | Dateiordner       | 11.05.2009 07:46 |        |
| Christian                | 🔲 🍌 AppData                 | Dateiordner       | 05.05.2009 20:14 |        |
| gimp-26                  | 🗏 📝 🔓 Kontakte              | Dateiordner       | 12.05.2009 00:19 |        |
| thumbhails               | 🔽 📃 Desktop                 |                   | 01.08.2009 14:12 |        |
|                          | 🔽 📗 Eigene Dokumente        | Dateiordner       | 18.07.2009 17:49 |        |
| Kontakte                 | 🔽 🝌 Downloads               | Dateiordner       | 13.07.2009 21:42 |        |
| V Desktop                | 📝 🙀 Favoriten               | Dateiordner       | 18.07.2009 17:48 |        |
| Eigene Dokumente         | 🗖 📝 Links                   | Dateiordner       | 05.05.2009 20:15 |        |
| Downloads                | 📝 🚺 Eigene Musik            | Dateiordner       | 13.07.2009 21:42 |        |
| 🔽 🏠 Favoriten            | 🗾 📝 崖 Eigene Bilder         | Dateiordner       | 20.07.2009 05:16 |        |
| Links                    | 🔽 🍺 Gespeicherte Spiele     | Dateiordner       | 05.05.2009 20:15 |        |
| 🔽 🚺 Eigene Musik         | 🔲 📝 Suchvorgänge            | Dateiordner       | 05.05.2009 20:15 |        |
| 🔽 📄 Eigene Bilder        | 🔽 퉬 Tracing                 | Dateiordner       | 13.07.2009 07:51 |        |
| Gespeicherte Spiele      | 🗹 🛃 Eigene Videos           | Dateiordner       | 13.07.2009 21:42 |        |
| Suchvorgänge             | .recently-used.xbel         | XBEL-Datei        | 11.05.2009 21:19 | 37 KB  |
| Tracing                  | T ntuser.dat.I OG1          | I OG1-Datei       | 02.08.2009 18:21 | 256 KB |

**Bild 1.4** Erweiterte Auswahl zu übertragender Daten.

5. Wählen Sie dann über den Link Erweiterte Optionen noch einen Namen für das Benutzerkonto auf dem neuen Computer. Auf der Registerkarte Laufwerke zuordnen ordnen Sie den Laufwerken des Quellcomputers entsprechende Laufwerke auf dem Zielcomputer zu. Dies kann davon abhängen, auf welchem Laufwerk Windows 7

#### installiert ist.

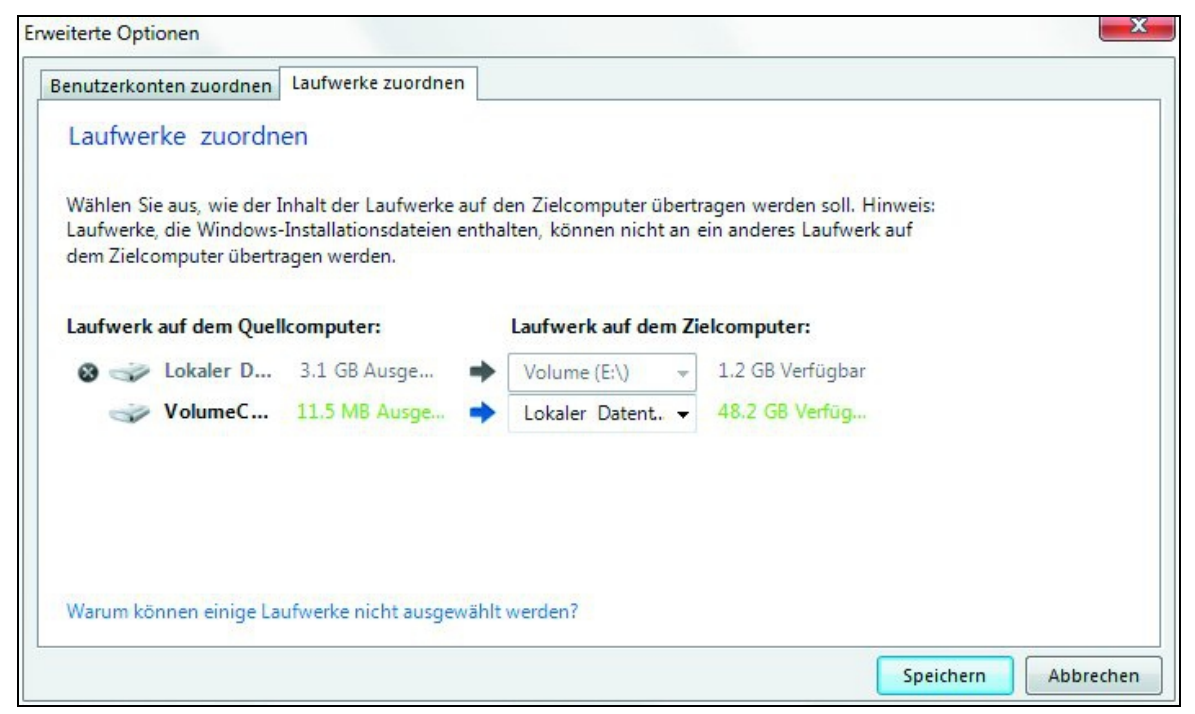

Bild 1.5 Laufwerke auf dem Zielcomputer zuordnen.

6. Danach wird der Transfer gestartet, der je nach Datenmenge und Übertragungsverfahren einige Minuten bis Stunden dauern kann. Haben Sie keine Möglichkeit, den alten und den neuen Computer gleichzeitig ins Netzwerk zu bringen, oder installieren Sie Windows 7 auf demselben Computer, auf dem die frühere Windows-Version installiert war, können Sie EasyTransfer die Daten auch in einer großen Datei auf einem Netzwerklaufwerk, einem USB-Stick oder einer externen Festplatte sichern

#### lassen.

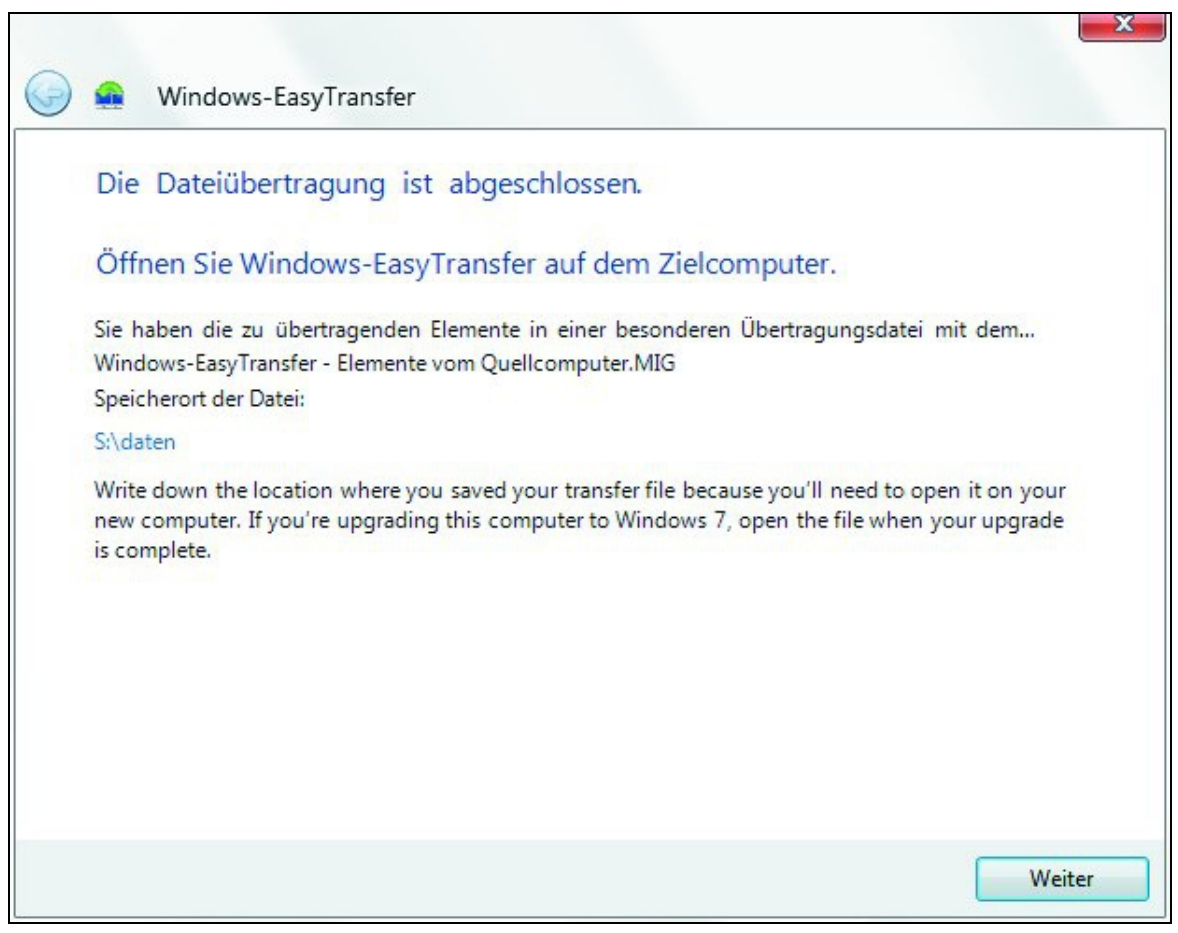

Bild 1.6 Erfolgreiche Sicherung der EasyTransfer-Daten.

7. Bei Verwendung einer extern abgelegten Datei starten Sie EasyTransfer auf dem neuen Computer und öffnen genau diese Datei zur Rücksicherung der Daten. Nach einem Neustart des neuen Computers stehen die Daten und Einstellungen auf dem neuen PC zur Verfügung. Das EasyTransfer Protokoll zeigt, welche Arten von Daten

#### zurückgesichert wurden.

| Transferbericht | Programmbericht                           |  |
|-----------------|-------------------------------------------|--|
| Die folgende    | n Elemente wurden erfolgreich übertragen: |  |
| Deta            | ils                                       |  |
| -               |                                           |  |
| 2248            | 8 Dokumente                               |  |
| Dett            |                                           |  |
| Prog            | rammeinstellungen                         |  |
| Deta            | ils                                       |  |
| Svste           | emeinstellungen                           |  |
| - Syste         |                                           |  |
|                 |                                           |  |
|                 |                                           |  |
|                 |                                           |  |
|                 |                                           |  |

**Bild 1.7** Transferbericht von EasyTransfer.

8. Auf der Registerkarte Programmbericht zeigt EasyTransfer, welche Programme auf dem alten Computer installiert waren, die eventuell zum Öffnen übertragener Dateien nötig sind. Prüfen Sie diese Liste und installieren Sie bei Bedarf die entsprechenden

#### Programme neu.

| chen Sie nach "W     | /indows-EasyTransfer-Berichte".                                          |  |
|----------------------|--------------------------------------------------------------------------|--|
| ransferbericht       |                                                                          |  |
| Auf dem<br>Softwareł | Quellcomputer waren Programme von folgenden<br>herausgebern installiert: |  |
| Adobe S              | Systems Incorporated                                                     |  |
| •                    | Adobe Flash Player 10 ActiveX<br>Weitere Informationen                   |  |
| Foxit So             | ftware Company                                                           |  |
| <b>I</b>             | oxit Reader                                                              |  |
| Ghisler S            | Software GmbH                                                            |  |
| ۲                    | Total Commander (Remove or Repair)<br>Weitere Informationen              |  |
| Microso              | ft Corporation                                                           |  |
|                      | Microsoft Office Live Add-in 1.3                                         |  |

**Bild 1.8** Programmbericht von EasyTransfer.

## **1.2 Windows 7 aktivieren und registrieren**

Beim ersten Start des neuen Windows 7 erscheint eine Aufforderung zu dessen Aktivierung, falls diese nicht bereits bei der Eingabe des Product Keys im Installationsprogramm durchgeführt wurde. Nach einer Zeit von 30 Tagen muss das Betriebssystem spätestens bei Microsoft aktiviert werden – ein Versuch, möglichen Raubkopierern das Handwerk zu legen.

Für die Aktivierung wird auf dem eigenen Computer anhand verschiedener Daten, über die Microsoft nur wenig Auskunft gibt, eine Installations-ID zusammengestellt. Diese muss online über das Internet an Microsoft übermittelt werden. Leider wird der Benutzer absolut im Dunkeln darüber gelassen, welche Daten tatsächlich übertragen werden.

Klicken Sie mit der rechten Maustaste auf Computer im Startmenü und wählen Sie im Kontextmenü Eigenschaften. Hier erscheint ein Informationsbildschirm mit Details zum Computer. Dort finden Sie ganz unten eine Anzeige, wie viele Tage noch bis zur Zwangsaktivierung verbleiben.

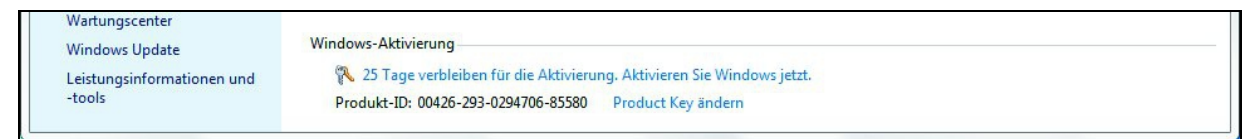

Bild 1.9 Zeitraum bis zur Zwangsaktivierung.

Haben Sie bei der Installation keinen Product Key angegeben, können Sie das jetzt nachholen. Windows 7 erkennt dies beim Versuch der Aktivierung automatisch und bietet jetzt die Möglichkeit, einen gültigen Product Key einzugeben. Dieser muss mit der installierten Windows-Version übereinstimmen, da Windows 7 andernfalls komplett neu installiert werden muss.

| 🔵 🎋 Aktivierun <u>c</u>               | g von Windows                                                                                                    |
|---------------------------------------|----------------------------------------------------------------------------------------------------|
| Geben Sie (                           | den Product Key ein.                                                                                                    |
| Der Windows<br>im Windows-I           | 7 Ultimate-Product Key befindet sich auf der Hülle des Installationsdatenträgers<br>Paket. Bei der Aktivierung wird der Product Key für diesen Computer registriert. |
| Der Product F                         | Key sieht wie folgt aus:                                                                                                    |
| PRODU                                 | ICT KEY: XXXXX-XXXXX-XXXXX-XXXXX-XXXXX                                                                                                    |
| Wo finde ich                          | den Product Key für Windows?                                                                                                    |
| Product Key:                          |                                                                                                    |
| <u>Was ist eine /</u><br>Datenschutzb | <u>Aktivierung?</u><br><u>estimmungen online anzeigen</u>                                                                                                    |
|                                       | Weiter Abbrechen                                                                                                    |

Bild 1.10 Einen neuen Product Key eingeben.

Der Product Key selbst wird nicht angezeigt, wenn er einmal eingegeben wurde, nur die damit verbundene Windows-Seriennummer, auch als Produkt ID bezeichnet.

#### Aktivierung später vornehmen

Sie haben 30 Tage Zeit, Windows 7 zu aktivieren, können also ruhig den Aktivierungsbildschirm beim ersten Neustart übergehen und die Aktivierung später manuell vornehmen. Mit der Aktivierung etwas zu warten hat den Vorteil, dass man eventuell noch inkompatible Hardware umbauen oder austauschen kann. Der Aktivierungscode ist von der Hardware abhängig. Bei mehr als drei ausgetauschten Komponenten muss neu aktiviert werden.

Allerdings werden bei der Aktivierung auch Daten installierter Software übertragen. Wer nicht möchte, dass Microsoft erfährt, welche Programme auf seinem eigenen PC installiert sind, aktiviert sein jungfräuliches Windows direkt nach der Installation. Diese Aktivierung hat nichts mit der freiwilligen persönlichen Registrierung zu tun. Diese beiden Vorgänge werden von vielen Benutzern leicht verwechselt. Nach der Aktivierung wird zwar ein Formular zur Registrierung gezeigt, das aber problemlos übersprungen werden kann.

#### Windows-Testzeitraum verlängern

Der 30-tägige Testzeitraum einer nicht aktivierten Windows-Version lässt sich bis zu drei Mal, also auf insgesamt 120 Tage, verlängern. Geben Sie in einem Eingabeaufforderung-Fenster im Administrator-Modus folgenden Befehl ein:

slmgr.vbs /rearm

Dieser Befehl ist sogar offiziell dokumentiert. Man findet ihn in der Hilfe zum Windows Scripting Host unter: slmgr.vbs /?

| Erweiterte Optionen:<br>/cpky<br>Product Key aus Registrierung löschen (verhindert Offenlegungsangriffe)<br>/ilc <lizenziatei><br/>Lizenz installieren<br/>/ric<br/>Systemlizenzdateien erneut installieren<br/>/rearm<br/>Lizenzierungsstatus des Computers zurücksetzen<br/>/upk (Aktivierungs-ID)<br/>Product Key deinstallieren<br/>/dti [Aktivierungs-ID]<br/>Installations-ID für Offlineaktivierung anzeigen<br/>/atp <bestätigungs-id> [Aktivierungs-ID]<br/>Produkt mit der vom Benutzer bereitgestellten Bestätigungs-ID aktivieren<br/>Volumen-Lizenzierung: Schlüsselverwaltungsdienst (Key Management Service,<br/>KMS)-Clientoptionen:<br/>/skms <name[:port] port=""  :=""> [Aktivierungs-ID] [Aktivierungs-ID]<br/>Den Namen und/oder Port für den KMS-Computer festlegen, den dieser<br/>Computer verwendet. Die IPv6-Adresse muss im folgenden Format angegeben<br/>werden: [Hostname]:Port<br/>/ckms [Aktivierungs-ID]<br/>Name des verwendeten KMS-Computers löschen (setzt den Port auf den<br/>Standardwert)<br/>/skhc<br/>KMS-Hostzwischenspeicherung aktivieren<br/>/ckhc<br/>KMS-Hostzwischenspeicherung deaktivieren</name[:port]></bestätigungs-id></lizenziatei> | Windows Script Host                                                                     | ×                          |
|----------------------------------------------------------------------------------------------------|-----------------------------------------------------------------------------------------|----------------------------|
| /cpky<br>Product Key aus Registrierung löschen (verhindert Offenlegungsangriffe)<br>/ilc <lizenz installieren<br="">/rilc<br/>Systemlizenzdateien erneut installieren<br/>/rearm<br/>Lizenzierungsstatus des Computers zurücksetzen<br/>/upk [Aktivierungs-1D]<br/>Product Key deinstallieren<br/>/dti [Aktivierungs-1D]<br/>Installations-1D für Offlineaktivierung anzeigen<br/>/atp <bestätigungs-id> [Aktivierungs-ID]<br/>Produkt mit der vom Benutzer bereitgestellten Bestätigungs-ID aktivieren<br/>Volumen-Lizenzierung: Schlüsselverwaltungsdienst (Key Management Service,<br/>KMS)-Clientoptionen:<br/>/skms <name[:port] port=""  :=""> [Aktivierungs-ID] [Aktivierungs-ID]<br/>Den Namen und/oder Port für den KMS-Computer festlegen, den dieser<br/>Computer verwendet. Die IPv6-Adresse muss im folgenden Format angegeben<br/>werden: [Hostname]:Port<br/>/ckms [Aktivierungs-ID]<br/>Name des verwendeten KMS-Computers löschen (setzt den Port auf den<br/>Standardwert)<br/>/skhc<br/>KMS-Hostzwischenspeicherung aktivieren<br/>/ckhc<br/>KMS-Hostzwischenspeicherung deaktivieren</name[:port]></bestätigungs-id></lizenz>                                            | Erweiterte Optionen:                                                                    |                            |
| Product Key aus Registrierung löschen (verhindert Offenlegungsangriffe)<br>/ilc <lizenzdatei><br/>Lizenz installieren<br/>/rilc<br/>Systemlizenzdateien erneut installieren<br/>/rearm<br/>Lizenzierungsstatus des Computers zurücksetzen<br/>/upk (Aktivierungs-ID)<br/>Product Key deinstallieren<br/>/dti [Aktivierungs-ID]<br/>Product Key deinstallieren<br/>/dti sestätigungs-ID&gt; [Aktivierung anzeigen<br/>/atp <bestätigungs-id> [Aktivierungs-ID]<br/>Produkt mit der vom Benutzer bereitgestellten Bestätigungs-ID aktivieren<br/>Volumen-Lizenzierung: Schlüsselverwaltungsdienst (Key Management Service,<br/>KMS)-Clientoptionen:<br/>/skms <name[:port] :="" port=""> [Aktivierungs-ID] [Aktivierungs-ID]<br/>Den Namen und/oder Port für den KMS-Computer festlegen, den dieser<br/>Computer verwendet. Die IPv6-Adresse muss im folgenden Format angegeben<br/>werden: [Hostname]:Port<br/>/ckms [Aktivierungs-ID]<br/>Name des verwendeten KMS-Computers löschen (setzt den Port auf den<br/>Standardwert)<br/>/skhc<br/>KMS-Hostzwischenspeicherung aktivieren<br/>/ckhc</name[:port]></bestätigungs-id></lizenzdatei>                                                  | /cpky                                                                                   |                            |
| /ilc <lizenzidatei><br/>Lizenz installieren<br/>/rilc<br/>Systemlizenzdateien erneut installieren<br/>/rearm<br/>Lizenzierungsstatus des Computers zurücksetzen<br/>/upk [Aktivierungs-ID]<br/>Product Key deinstallieren<br/>/dti [Aktivierungs-ID]<br/>Installations-ID für Offlineaktivierung anzeigen<br/>/atp <bestätigungs-id> [Aktivierungs-ID]<br/>Produkt mit der vom Benutzer bereitgestellten Bestätigungs-ID aktivieren<br/>Volumen-Lizenzierung: Schlüsselverwaltungsdienst (Key Management Service,<br/>KMS)-Clientoptionen:<br/>/skms <name[:port] port=""  :=""> [Aktivierungs-ID] [Aktivierungs-ID]<br/>Den Namen und/oder Port für den KMS-Computer festlegen, den dieser<br/>Computer verwendet. Die IPv6-Adresse muss im folgenden Format angegeben<br/>werden: [Hostname]:Port<br/>/ckms [Aktivierungs-ID]<br/>Name des verwendeten KMS-Computers löschen (setzt den Port auf den<br/>Standardwert)<br/>/skhc<br/>KMS-Hostzwischenspeicherung aktivieren<br/>/ckhc<br/>KMS-Hostzwischenspeicherung deaktivieren</name[:port]></bestätigungs-id></lizenzidatei>                                                                                                    | Product Key aus Registrierung löschen (verhindert O                                     | (ffenlegungsangriffe)      |
| Lizenz installieren<br>/rilc<br>Systemlizenzdateien erneut installieren<br>/rearm<br>Lizenzierungsstatus des Computers zurücksetzen<br>/upk [Aktivierungs-ID]<br>Product Key deinstallieren<br>/dti [Aktivierungs-ID]<br>Installations-ID für Offlineaktivierung anzeigen<br>/atp < Bestätigungs-ID> [Aktivierungs-ID]<br>Produkt mit der vom Benutzer bereitgestellten Bestätigungs-ID aktivieren<br>Volumen-Lizenzierung: Schlüsselverwaltungsdienst (Key Management Service,<br>KMS)-Clientoptionen:<br>/skms <name[:port] port=""  :=""> [Aktivierungs-ID] [Aktivierungs-ID]<br/>Den Namen und/oder Port für den KMS-Computer festlegen, den dieser<br/>Computer verwendet. Die IPv6-Adresse muss im folgenden Format angegeben<br/>werden: [Hostname]:Port<br/>/ckms [Aktivierungs-ID]<br/>Name des verwendeten KMS-Computers löschen (setzt den Port auf den<br/>Standardwert)<br/>/skhc<br/>KMS-Hostzwischenspeicherung aktivieren<br/>/ckhc<br/>KMS-Hostzwischenspeicherung deaktivieren</name[:port]>                                                                                                    | /ilc <l izenzdatei=""></l>                                                              |                            |
| /rilc<br>Systemlizenzdateien erneut installieren<br>/rearm<br>Lizenzierungsstatus des Computers zurücksetzen<br>/upk [Aktivierungs-1D]<br>Product Key deinstallieren<br>/dti [Aktivierungs-1D]<br>Installations-ID für Offlineaktivierung anzeigen<br>/atp <bestätigungs-id> [Aktivierungs-ID]<br/>Produkt mit der vom Benutzer bereitgestellten Bestätigungs-ID aktivieren<br/>Volumen-Lizenzierung: Schlüsselverwaltungsdienst (Key Management Service,<br/>KMS)-Clientoptionen:<br/>/skms <name[:port] port=""  :=""> [Aktivierungs-ID] [Aktivierungs-ID]<br/>Den Namen und/oder Port für den KMS-Computer festlegen, den dieser<br/>Computer verwendet. Die IPv6-Adresse muss im folgenden Format angegeben<br/>werden: [Hostname]:Port<br/>/ckms [Aktivierungs-ID]<br/>Name des verwendeten KMS-Computers löschen (setzt den Port auf den<br/>Standardwert)<br/>/skhc<br/>KMS-Hostzwischenspeicherung aktivieren<br/>/ckhc<br/>KMS-Hostzwischenspeicherung deaktivieren</name[:port]></bestätigungs-id>                                                                                                    | Lizenz installieren                                                                     |                            |
| Systemlizenzdateien erneut installieren         /rearm         Lizenzierungsstatus des Computers zurücksetzen         /upk [Aktivierungs-ID]         Product Key deinstallieren         /dti [Aktivierungs-ID]         Installations-ID für Offlineaktivierung anzeigen         /atp <bestätigungs-id> [Aktivierungs-ID]         Produkt mit der vom Benutzer bereitgestellten Bestätigungs-ID aktivieren         Volumen-Lizenzierung: Schlüsselverwaltungsdienst (Key Management Service, KMS)-Clientoptionen:         /skms <name[:port] ]:="" port=""> [Aktivierungs-ID] [Aktivierungs-ID]         Den Namen und/oder Port für den KMS-Computer festlegen, den dieser         Computer verwendet. Die IPv6-Adresse muss im folgenden Format angegeben werden: [Hostname]:Port         /ckms [Aktivierungs-ID]         Name des verwendeten KMS-Computers löschen (setzt den Port auf den Standardwert)         /skhc         KMS-Hostzwischenspeicherung aktivieren         /ckhc         KMS-Hostzwischenspeicherung deaktivieren</name[:port]></bestätigungs-id>                                                                                                    | /rilc                                                                                   |                            |
| /rearm<br>Lizenzierungsstatus des Computers zurücksetzen<br>/upk [Aktivierungs-ID]<br>Product Key deinstallieren<br>/dti [Aktivierungs-ID]<br>Installations-ID für Offlineaktivierung anzeigen<br>/atp <bestätigungs-id> [Aktivierungs-ID]<br/>Produkt mit der vom Benutzer bereitgestellten Bestätigungs-ID aktivieren<br/>Volumen-Lizenzierung: Schlüsselverwaltungsdienst (Key Management Service,<br/>KMS)-Clientoptionen:<br/>/skms <name[:port] port=""  :=""> [Aktivierungs-ID] [Aktivierungs-ID]<br/>Den Namen und/oder Port für den KMS-Computer festlegen, den dieser<br/>Computer verwendet. Die IPv6-Adresse muss im folgenden Format angegeben<br/>werden: [Hostname]:Port<br/>/ckms [Aktivierungs-ID]<br/>Name des verwendeten KMS-Computers löschen (setzt den Port auf den<br/>Standardwert)<br/>/skhc<br/>KMS-Hostzwischenspeicherung aktivieren<br/>/ckhc<br/>KMS-Hostzwischenspeicherung deaktivieren</name[:port]></bestätigungs-id>                                                                                                    | Systemlizenzdateien erneut installieren                                                 |                            |
| Lizenzierungsstatus des Computers zurücksetzen<br>'upk [Aktivierungs-ID]<br>Product Key deinstallieren<br>/dti [Aktivierungs-ID]<br>Installations-ID für Offlineaktivierung anzeigen<br>/atp < Bestätigungs-ID> [Aktivierungs-ID]<br>Produkt mit der vom Benutzer bereitgestellten Bestätigungs-ID aktivieren<br>Volumen-Lizenzierung: Schlüsselverwaltungsdienst (Key Management Service,<br>KMS)-Clientoptionen:<br>/skms <name[:port] port=""  :=""> [Aktivierungs-ID] [Aktivierungs-ID]<br/>Den Namen und/oder Port für den KMS-Computer festlegen, den dieser<br/>Computer verwendet. Die IPv6-Adresse muss im folgenden Format angegeben<br/>werden: [Hostname]:Port<br/>/ckms [Aktivierungs-ID]<br/>Name des verwendeten KMS-Computers löschen (setzt den Port auf den<br/>Standardwert)<br/>/skhc<br/>KMS-Hostzwischenspeicherung aktivieren<br/>/ckhc<br/>KMS-Hostzwischenspeicherung deaktivieren</name[:port]>                                                                                                    | /rearm                                                                                  |                            |
| /upk [Aktivierungs-ID]<br>Product Key deinstallieren<br>/dti [Aktivierungs-ID]<br>Installations-ID für Offlineaktivierung anzeigen<br>/atp <bestätigungs-id> [Aktivierungs-ID]<br/>Produkt mit der vom Benutzer bereitgestellten Bestätigungs-ID aktivieren<br/>Volumen-Lizenzierung: Schlüsselverwaltungsdienst (Key Management Service,<br/>KMS)-Clientoptionen:<br/>/skms <name[:port] port=""  :=""> [Aktivierungs-ID] [Aktivierungs-ID]<br/>Den Namen und/oder Port für den KMS-Computer festlegen, den dieser<br/>Computer verwendet. Die IPv6-Adresse muss im folgenden Format angegeben<br/>werden: [Hostname]:Port<br/>/ckms [Aktivierungs-ID]<br/>Name des verwendeten KMS-Computers löschen (setzt den Port auf den<br/>Standardwert)<br/>/skhc<br/>KMS-Hostzwischenspeicherung aktivieren<br/>/ckhc<br/>KMS-Hostzwischenspeicherung deaktivieren</name[:port]></bestätigungs-id>                                                                                                    | Lizenzierungsstatus des Computers zurücksetzen                                          |                            |
| Product Key deinstallieren         /dti [Aktivierungs-ID]         Installations-ID für Offlineaktivierung anzeigen         /atp < Bestätigungs-ID> [Aktivierungs-ID]         Produkt mit der vom Benutzer bereitgestellten Bestätigungs-ID aktivieren         Volumen-Lizenzierung: Schlüsselverwaltungsdienst (Key Management Service, KMS)-Clientoptionen:         /skms <name[:port] port=""  :=""> [Aktivierungs-ID] [Aktivierungs-ID]         Den Namen und/oder Port für den KMS-Computer festlegen, den dieser         Computer verwendet. Die IPv6-Adresse muss im folgenden Format angegeben werden: [Hostname]:Port         /ckms [Aktivierungs-ID]         Name des verwendeten KMS-Computers löschen (setzt den Port auf den Standardwert)         /skhc         KMS-Hostzwischenspeicherung aktivieren         /ckhc         KMS-Hostzwischenspeicherung deaktivieren</name[:port]>                                                                                                    | /unk lakrivierungs-III                                                                  |                            |
| /dti [Aktivierungs-ID]<br>Installations-ID für Offlineaktivierung anzeigen<br>/atp < Bestätigungs-ID> [Aktivierungs-ID]<br>Produkt mit der vom Benutzer bereitgestellten Bestätigungs-ID aktivieren<br>Volumen-Lizenzierung: Schlüsselverwaltungsdienst (Key Management Service,<br>KMS)-Clientoptionen:<br>/skms <name[:port] port=""  :=""> [Aktivierungs-ID] [Aktivierungs-ID]<br/>Den Namen und/oder Port für den KMS-Computer festlegen, den dieser<br/>Computer verwendet. Die IPv6-Adresse muss im folgenden Format angegeben<br/>werden: [Hostname]:Port<br/>/ckms [Aktivierungs-ID]<br/>Name des verwendeten KMS-Computers löschen (setzt den Port auf den<br/>Standardwert)<br/>/skhc<br/>KMS-Hostzwischenspeicherung aktivieren<br/>/ckhc<br/>KMS-Hostzwischenspeicherung deaktivieren</name[:port]>                                                                                                    | Product Key deinstallieren                                                              |                            |
| /dti [Aktivierungs-ID]<br>Installations-ID für Offlineaktivierung anzeigen<br>/atp < Bestätigungs-ID> [Aktivierungs-ID]<br>Produkt mit der vom Benutzer bereitgestellten Bestätigungs-ID aktivieren<br>Volumen-Lizenzierung: Schlüsselverwaltungsdienst (Key Management Service,<br>KMS)-Clientoptionen:<br>/skms <name[:port] port=""  :=""> [Aktivierungs-ID] [Aktivierungs-ID]<br/>Den Namen und/oder Port für den KMS-Computer festlegen, den dieser<br/>Computer verwendet. Die IPv6-Adresse muss im folgenden Format angegeben<br/>werden: [Hostname]:Port<br/>/ckms [Aktivierungs-ID]<br/>Name des verwendeten KMS-Computers löschen (setzt den Port auf den<br/>Standardwert)<br/>/skhc<br/>KMS-Hostzwischenspeicherung aktivieren<br/>/ckhc<br/>KMS-Hostzwischenspeicherung deaktivieren</name[:port]>                                                                                                    | Product Key demstameren                                                                 |                            |
| Installations-ID für Offlineaktivierung anzeigen<br>/atp <bestätigungs-id> [Aktivierungs-ID]<br/>Produkt mit der vom Benutzer bereitgestellten Bestätigungs-ID aktivieren<br/>Volumen-Lizenzierung: Schlüsselverwaltungsdienst (Key Management Service,<br/>KMS)-Clientoptionen:<br/>/skms <name[:port] port=""  :=""> [Aktivierungs-ID] [Aktivierungs-ID]<br/>Den Namen und/oder Port für den KMS-Computer festlegen, den dieser<br/>Computer verwendet. Die IPv6-Adresse muss im folgenden Format angegeben<br/>werden: [Hostname]:Port<br/>/ckms [Aktivierungs-ID]<br/>Name des verwendeten KMS-Computers löschen (setzt den Port auf den<br/>Standardwert)<br/>/skhc<br/>KMS-Hostzwischenspeicherung aktivieren<br/>/ckhc<br/>KMS-Hostzwischenspeicherung deaktivieren</name[:port]></bestätigungs-id>                                                                                                    | (dti [Aktivierungs-ID]                                                                  |                            |
| /atp <bestätigungs-id (chineaktivierungs-id)<="" td="">         /atp <bestätigungs-id (aktivierungs-id)<="" td="">         Produkt mit der vom Benutzer bereitgestellten Bestätigungs-ID aktivieren         Volumen-Lizenzierung: Schlüsselverwaltungsdienst (Key Management Service, KMS)-Clientoptionen:         /skms <name[:port] port=""  :=""> [Aktivierungs-ID] [Aktivierungs-ID]         Den Namen und/oder Port für den KMS-Computer festlegen, den dieser         Computer verwendet. Die IPv6-Adresse muss im folgenden Format angegeben werden: [Hostname]:Port         /ckms [Aktivierungs-ID]         Name des verwendeten KMS-Computers löschen (setzt den Port auf den Standardwert)         /skhc         KMS-Hostzwischenspeicherung aktivieren         /ckhc         KMS-Hostzwischenspeicherung deaktivieren</name[:port]></bestätigungs-id></bestätigungs-id>                                                                                                    | Installations ID für Offlingalstivierung anzeigen                                       |                            |
| Produkt mit der vom Benutzer bereitgestellten Bestätigungs-ID aktivieren<br>Volumen-Lizenzierung: Schlüsselverwaltungsdienst (Key Management Service,<br>KMS)-Clientoptionen:<br>/skms <name[:port] port=""  :=""> [Aktivierungs-ID] [Aktivierungs-ID]<br/>Den Namen und/oder Port für den KMS-Computer festlegen, den dieser<br/>Computer verwendet. Die IPv6-Adresse muss im folgenden Format angegeben<br/>werden: [Hostname]:Port<br/>/ckms [Aktivierungs-ID]<br/>Name des verwendeten KMS-Computers löschen (setzt den Port auf den<br/>Standardwert)<br/>/skhc<br/>KMS-Hostzwischenspeicherung aktivieren<br/>/ckhc<br/>KMS-Hostzwischenspeicherung deaktivieren</name[:port]>                                                                                                    | Installations-ID for Onlineaktivierung anzeigen                                         |                            |
| Volumen-Lizenzierung: Schlüsselverwaltungsdienst (Key Management Service,<br>KMS)-Clientoptionen:<br>/skms <name[:port] :="" port=""  =""> [Aktivierungs-ID] [Aktivierungs-ID]<br/>Den Namen und/oder Port für den KMS-Computer festlegen, den dieser<br/>Computer verwendet. Die IPv6-Adresse muss im folgenden Format angegeben<br/>werden: [Hostname]:Port<br/>/ckms [Aktivierungs-ID]<br/>Name des verwendeten KMS-Computers löschen (setzt den Port auf den<br/>Standardwert)<br/>/skhc<br/>KMS-Hostzwischenspeicherung aktivieren<br/>/ckhc<br/>KMS-Hostzwischenspeicherung deaktivieren</name[:port]>                                                                                                    | /atp < bestatigungs-iD> [Aktivierungs-iD]                                               | ID III in                  |
| Volumen-Lizenzierung: Schlüsselverwaltungsdienst (Key Management Service,<br>KMS)-Clientoptionen:<br>/skms <name[:port] :="" port=""  =""> [Aktivierungs-ID] [Aktivierungs-ID]<br/>Den Namen und/oder Port für den KMS-Computer festlegen, den dieser<br/>Computer verwendet. Die IPv6-Adresse muss im folgenden Format angegeben<br/>werden: [Hostname]:Port<br/>/ckms [Aktivierungs-ID]<br/>Name des verwendeten KMS-Computers löschen (setzt den Port auf den<br/>Standardwert)<br/>/skhc<br/>KMS-Hostzwischenspeicherung aktivieren<br/>/ckhc<br/>KMS-Hostzwischenspeicherung deaktivieren</name[:port]>                                                                                                    | Produkt mit der vom Benutzer bereitgestellten Besta                                     | tigungs-ID aktivieren      |
| KMS)-Clientoptionen:<br>/skms <name[:port] port=""  :=""> [Aktivierungs-ID] [Aktivierungs-ID]<br/>Den Namen und/oder Port für den KMS-Computer festlegen, den dieser<br/>Computer verwendet. Die IPv6-Adresse muss im folgenden Format angegeben<br/>werden: [Hostname]:Port<br/>/ckms [Aktivierungs-ID]<br/>Name des verwendeten KMS-Computers löschen (setzt den Port auf den<br/>Standardwert)<br/>/skhc<br/>KMS-Hostzwischenspeicherung aktivieren<br/>/ckhc<br/>KMS-Hostzwischenspeicherung deaktivieren<br/>/CK</name[:port]>                                                                                                    | Volumen-Lizenzierung: Schlüsselverwaltungsdienst (Ko                                    | ey Management Service,     |
| /skms <name[:port] :="" port=""  =""> [Aktivierungs-ID] [Aktivierungs-ID]<br/>Den Namen und/oder Port für den KMS-Computer festlegen, den dieser<br/>Computer verwendet. Die IPv6-Adresse muss im folgenden Format angegeben<br/>werden: [Hostname]:Port<br/>/ckms [Aktivierungs-ID]<br/>Name des verwendeten KMS-Computers löschen (setzt den Port auf den<br/>Standardwert)<br/>/skhc<br/>KMS-Hostzwischenspeicherung aktivieren<br/>/ckhc<br/>KMS-Hostzwischenspeicherung deaktivieren</name[:port]>                                                                                                    | KMS)-Clientoptionen:                                                                    |                            |
| Den Namen und/oder Port für den KMS-Computer festlegen, den dieser<br>Computer verwendet. Die IPv6-Adresse muss im folgenden Format angegeben<br>werden: [Hostname]:Port<br>/ckms [Aktivierungs-ID]<br>Name des verwendeten KMS-Computers löschen (setzt den Port auf den<br>Standardwert)<br>/skhc<br>KMS-Hostzwischenspeicherung aktivieren<br>/ckhc<br>KMS-Hostzwischenspeicherung deaktivieren                                                                                                    | /skms <name[:port] :="" port=""  =""> [Aktivierungs-ID] [Aktivierungs-ID]</name[:port]> | erungs-ID1                 |
| Computer verwendet. Die IPv6-Adresse muss im folgenden Format angegeben<br>werden: [Hostname]:Port<br>/ckms [Aktivierungs-ID]<br>Name des verwendeten KMS-Computers löschen (setzt den Port auf den<br>Standardwert)<br>/skhc<br>KMS-Hostzwischenspeicherung aktivieren<br>/ckhc<br>KMS-Hostzwischenspeicherung deaktivieren                                                                                                    | Den Namen und/oder Port für den KMS-Computer f                                          | festlegen, den dieser      |
| werden: [Hostname]:Port<br>/ckms [Aktivierungs-ID]<br>Name des verwendeten KMS-Computers löschen (setzt den Port auf den<br>Standardwert)<br>/skhc<br>KMS-Hostzwischenspeicherung aktivieren<br>/ckhc<br>KMS-Hostzwischenspeicherung deaktivieren                                                                                                    | Computer verwendet. Die IPv6-Adresse muss im folge                                      | nden Format angegeben      |
| /ckms [Aktivierungs-ID]<br>Name des verwendeten KMS-Computers löschen (setzt den Port auf den<br>Standardwert)<br>/skhc<br>KMS-Hostzwischenspeicherung aktivieren<br>/ckhc<br>KMS-Hostzwischenspeicherung deaktivieren                                                                                                    | werden: [Hostname]:Port                                                                 | inden i officie drigegeben |
| Name des verwendeten KMS-Computers löschen (setzt den Port auf den<br>Standardwert)<br>/skhc<br>KMS-Hostzwischenspeicherung aktivieren<br>/ckhc<br>KMS-Hostzwischenspeicherung deaktivieren                                                                                                    | (ckms [Aktivierungs-ID]                                                                 |                            |
| Standardwert)<br>/skhc<br>KMS-Hostzwischenspeicherung aktivieren<br>/ckhc<br>KMS-Hostzwischenspeicherung deaktivieren                                                                                                    | Name der verwendeten KMS-Computers löschen (s                                           | atat dan Bort auf dan      |
| /skhc<br>KMS-Hostzwischenspeicherung aktivieren<br>/ckhc<br>KMS-Hostzwischenspeicherung deaktivieren                                                                                                    | Standardwort)                                                                           | etzt den Fort auf den      |
| /sknc<br>KMS-Hostzwischenspeicherung aktivieren<br>/ckhc<br>KMS-Hostzwischenspeicherung deaktivieren<br>OK                                                                                                    | Standardwert)                                                                           |                            |
| KMS-Hostzwischenspeicherung aktivieren<br>/ckhc<br>KMS-Hostzwischenspeicherung deaktivieren<br>OK                                                                                                    | /sknc                                                                                   |                            |
| /ckhc<br>KMS-Hostzwischenspeicherung deaktivieren<br>OK                                                                                                    | KMS-Hostzwischenspeicherung aktivieren                                                  |                            |
| KMS-Hostzwischenspeicherung deaktivieren                                                                                                    | /ckhc                                                                                   |                            |
| ОК                                                                                                    | KMS-Hostzwischenspeicherung deaktivieren                                                |                            |
| ОК                                                                                                    |                                                                                         |                            |
| OK                                                                                                    |                                                                                         |                            |
|                                                                                                    |                                                                                         | OK                         |

**Bild 1.11** Die Hilfe zum Windows Software-Lizenzverwaltungstool.

#### Windows telefonisch aktivieren

Eine Aktivierung per Telefon ist in Windows 7 ebenfalls möglich. Um Windows 7 per Telefon offline zu aktivieren, brauchen Sie Ihre persönliche Installations-ID. Diese enthält diverse persönliche Daten der Rechnerkonfiguration sowie die Windows-Seriennummer, alles verschlüsselt in einer Jangen Ziffernkombination Klicken Sie in der Systemsteuerung unter System und Sicherheit/System unten auf Aktivieren Sie Windows jetzt. Wählen Sie in den nächsten Dialogen die Optionen Andere Aktivierungsmethoden anzeigen und danach Automatisches Telefonsystem verwenden. Hier werden auch die Telefonnummern für die Aktivierung angezeigt. Es gibt in Deutschland, Österreich und der Schweiz je zwei Telefonnummern, eine kostenlose 0800-Nummer und eine normale Festnetznummer. Die 0800-Nummer funktioniert nicht vom Handy aus.

| Window       | s jetzt akt  | ivieren     |             |             |            |             |            |            |
|--------------|--------------|-------------|-------------|-------------|------------|-------------|------------|------------|
| Schritt 1: F | Rufen Sie fo | lgende Nu   | mmer an, u  | m eine Bes  | tätigungs- | ID zu erhal | ten:       |            |
| 0800         | 2848283      | -           |             |             |            | (           | gebühren   | frei)      |
| +49 6        | 9 2222 549   | 4           |             |             |            | (           | gebühren   | pflichtig) |
| nicht        | verfügbar    |             |             |             |            | C           | SMS)       |            |
| Schritt 2: F | olgen Sie d  | len telefon | ischen Anwe | eisungen zu | ur Eingabe | der Install | ations-ID: |            |
| 1            | 2            | 3           | 4           | 5           | 6          | 7           | 8          | 9          |
| Section 2    | 1.55         | 1.20 1.00   | (A MARKING  | Ser and     | (ISSAR)    | AN AL       |            |            |
| Schritt 3: C | Geben Sie d  | ie Bestätig | ungs-ID ein | die Sie vo  | m Telefon  | system erh  | alten:     |            |
| A            | В            | С           | D           | E           |            | F           | G          | н          |
|              |              |             |             |             |            |             |            | 10000      |
|              |              |             |             |             |            |             |            |            |

Bild 1.12 Windows 7 telefonisch aktivieren.

#### Windows Genuine Advantage-Verfahren

Auf zweifelhaften Webseiten waren schon vor der Veröffentlichung von Windows 7 Verfahren zu finden, wie diese Aktivierung auszuhebeln ist. Um weiter gegen gefälschte Software vorzugehen, setzt Microsoft auch in Windows 7 ein als Windows Genuine Advantage oder kurz WGA bezeichnetes Verfahren ein, das die verwendeten Aktivierungsschlüssel regelmäßig online überprüft und warnt, wenn diese für illegal genalten werden. Dies soll »den Anwender vor den Gefahren von Raubkopien schützen«.

| Täglich unterstützt Microsoft weltweit Kunden, die unwissentlich gefälschte Windows- oder Office-Software erworben haben. Interessieren Sie sich für die Meinung dieser Kunden?         Wirkliche Menschen, wirkliche Geschichten         Jetzt überprüfen Sie sich für die Meinung dieser Kunden?         Sie Können jetzt überprüfen, ob es sich beilt mer Software (Mindows-Software Mindows-Software Mindows-Software Mindows-Software Mindows-Software Mindows-Software Mindows-Software (Mindows-Software Mindows-Goriginalsoftware Mindows Genuine Advantage-Benachrichtigungen? |                                 |
|----------------------------------------------------------------------------------------------------|---------------------------------|
| Virkliche Menschen, wirkliche Geschichten         Jetzt überprüfen         Sie können jetzt überprüfen, obe<br>sich bei Ihrer Software um<br>Originalsoftware handelt. Diser<br>Vorgang ist schnell und einfach.         Windows uberprüfen         Windows scherprüfen         Windows scherprüfen         Windows scherprüfen         Windows scherprüfen         Windows scherprüfen         Windows scherprüfen         Windows scherprüfen         Was ist Windows Genuine<br>Advantage-Benachrichtigungen?                                                                        |                                 |
| Jetzt überprüfen         Sie können jetzt überprüfen, ob<br>es sich bei Ihrer Software um<br>Originalsoftware handelt. Dieser<br>Vorgang ist schnell und eintach.       Original-Windows<br>Informationen zu Original-<br>Windows-Software       Original-Office         Windows uberprüfen       Windows-Software       Windows-<br>Originalsoftware         Windows uberprüfen       Was ist Windows Genuine<br>Advantage-Benachrichtigungen?       Häufig geste                                                                                                    |                                 |
| Sie konnen jetzt uberprufen, ob<br>es isch bei Ihmer Software um<br>Originalsoftware handet. Dieser<br>Vorgang ist schnell und einfach.<br>Windows überprufen<br>Windows überprufen<br>Was ist Windows Genuine<br>Advantage-Benachrichtigungen?                                                                                                    |                                 |
| Vorgang ist schnell und einfach.       Angebot zu Windows-<br>Originalsoftware       Informatione<br>Benachrichtig         Windows überprüfen       Was ist Windows Genuine<br>Advantage-Benachrichtigungen?       Häufig geste                                                                                                    | ültigkeitsprüfung für<br>ühren? |
| Windows überprüfen         Was ist Windows Genuine         Häufig geste           Advantage-Benachrichtigungen?         Häufig deste         Häufig deste                                                                                                    | n zu OGA-<br>lungen             |
|                                                                                                    | lite Fragen                     |
| Office überprüfen                                                                                                    |                                 |
| Fälschungsermittlung                                                                                                    |                                 |
| Topdownloads von<br>Original-Software um                                                                                                    | mationen über                   |
| Dieser Download steht Originalsoftware handelt. Mutmaßliche<br>Benutzern von Microsoft Galerie zu gefälschter Microsoft-                                                                                                    | Piraterie melden                |
| Windows-Originalsoftware zur Software anzeigen<br>Verfügung Klicken Sie auf das                                                                                                    |                                 |

**Bild 1.13** Microsoft informiert unter <u>www.microsoft.com/genuine</u> über die Windows-Gültigkeitsprüfung.

Wurde Ihr Windows für eine Originalversion befunden, erscheint neben der Aktivierungsanzeige das Logo Original Microsoft-Software.

| Siehe auch<br>Wartungscenter<br>Windows Update<br>Leistungsinformationen und<br>-tools<br>Windows-Aktivierung<br>Windows ist aktiviert.<br>Produkt-ID: 00426-065-0591132-86635<br>Product Key ändern | Fragen Sie nach UL<br>Original-<br>Microsoft-<br>Software<br>Weitere Informationen online |
|----------------------------------------------------------------------------------------------------|-------------------------------------------------------------------------------------------|
|----------------------------------------------------------------------------------------------------|-------------------------------------------------------------------------------------------|

**Bild 1.14** Anzeige der Windows-Gültigkeitsprüfung in der Systemsteuerung.

Viele Downloads zusätzlicher Microsoft-Tools sind nur möglich, nachdem die Windows-Installation der WGA-Prüfung unterzogen wurde. Diese Downloads sind alle mit dem fünfzackigen WGA-Stern gekennzeichnet.

| Klicken Sie hier, um Silverlight her                                                                     | unterzuladen                                                                                            |                                                                                                    |                                                                                                | Deutschland Ändern                                                                         | Alle Microsoft-Sites                                                |
|----------------------------------------------------------------------------------------------------|----------------------------------------------------------------------------------------------------|----------------------------------------------------------------------------------------------------|------------------------------------------------------------------------------------------------|--------------------------------------------------------------------------------------------|---------------------------------------------------------------------|
| Microsoft                                                                                                |                                                                                                    | Microsoft.com durchsuchen                                                                                                    |                                                                                                |                                                                                            |                                                                     |
| Download Center                                                                                          |                                                                                                    |                                                                                                    |                                                                                                |                                                                                            |                                                                     |
| Download Center Home                                                                                     | Suche Alle Downloads                                                                                    | +                                                                                                    | Go                                                                                             |                                                                                            |                                                                     |
| Produktfamilien<br>Windows<br>Office<br>Servers<br>Business Solutions<br>Developer Tools<br>Windows Live | Auch Downloads<br>Windows-Hilf<br>Kurzbeschreibung<br>"WinHlp32.exe" wird ben<br>HLP-Dateien zu Windows | für englischsprachige Versionen anzeigen<br>eprogramm ("WinHlp32<br>otigt, um 32-Bit-Hilfedateien mit der Datei<br>7 müssen Sie diese Anwendung installiere | Erweiterte Suche<br>2.exe") für Windows 7 %<br>namenerweiterung ".hlp" anzeigen zu könn<br>an. | Dieser Download ist verfügba<br>Original-Microsoft-Produkte<br>Symbol, um weitere Informal | ar für Benutzer von<br>n. Klicken Sie auf das<br>tionen anzuzeigen. |

**Bild 1.15** Download nur nach erfolgreicher Windows-Gültigkeitsprüfung.

#### Warum Genuine Advantage?

Viele Anwender haben Angst, Microsoft würde ihnen bei negativer Windows-Gültigkeitsprüfung sofort die Polizei ins Haus schicken, und zögern deshalb, wichtige Windows Updates zu installieren. Dabei ist der Sinn und Zweck dieser Gültigkeitsprüfung ein ganz anderer. Nicht wenige PC-Käufer haben mit ihrem Rechner eine Windows-Lizenz bezahlt, aber nie eine solche bekommen. Stattdessen hat der Händler oder auch schon dessen Lieferant eine grau importierte Windows-Version installiert oder verwendet sogar auf Tausenden von Computern die gleiche Lizenz.

Wer nicht böswillig eine geklaute Windows-Version einsetzt und trotzdem bei der Gültigkeitsprüfung durchfällt, ist mit hoher Wahrscheinlichkeit Opfer einer groß angelegten Täuschungsaktion geworden und hat für ein Windows bezahlt, das er nie erhalten hat. Microsoft bietet in solchen Fällen dem Benutzer Hilfe in Form einer kostenlosen legalen Windows-Lizenz an und wird sich dann mit dem schuldigen Hersteller oder Importeur auseinandersetzen. Als ehrlicher Endkunde ist man auf der sicheren Seite.

#### Probleme mit der Windows-Gültigkeitsprüfung

Diese Windows-Gültigkeitsprüfung führte aber auch schon zu Problemen. Bei Ausfällen der WGA-Server bei Microsoft behaupteten auf einmal viele Tausend Windows-PCs auf der ganzen Welt, eine ungültige Lizenz zu verwenden, was bei den Anwendern zu erheblicher Verwirrung und bei Microsoft zu einem hohen Supportaufkommen führte. Besonders kritisch ist das Problem in großen Firmennetzwerken, die für Unternehmenslizenzen eigene Authentifizierungsserver einsetzen. Fällt so ein Server einmal aus, werden alle Windows-Lizenzen im Netzwerk für ungültig erklärt.

Windows Vista enthielt zusätzlich einen sogenannten Modus reduzierter Funktionalität (rfm – reduced functionality mode). Dieser schlummerte inaktiv im Betriebssystem, konnte aber von Microsoft online und unbemerkt jederzeit scharf geschaltet werden. rfm sollte, wenn Windows Vista bei der Gültigkeitsprüfung durchfällt, alle Funktionen außer dem Internet Explorer abschalten. Dieser sollte sich auch nur noch dazu verwenden lassen, bei Microsoft eine lizenzierte Version anzufordern.

Zahlreiche große Unternehmen zögerten mit der Umstellung ihrer PCs auf Windows Vista. Ein häufig genanntes Argument war die WGA-Prüfung und der angedrohte Modus reduzierter Funktionalität. Microsoft kündigte daraufhin an, mit dem Windows Vista Servicepack 1 den Code für den Modus reduzierter Funktionalität aus Windows Vista zu entfernen, da er bislang sowieso nie genutzt wurde. Das gilt auch für Windows 7. Bei fehlgeschlagener Gültigkeitsprüfung werden nur noch einige unwichtige Komponenten wie die ReadyBoost-Beschleunigung und der Windows Defender deaktiviert. Zur deutlichen Erkennung wird der Hintergrund auf schwarz geschaltet und unten rechts eine entsprechende Meldung eingeblendet. Zusatztools, die beim Download die Gültigkeitsprüfung erforderten, ließen sich in so einem Fall auch nicht mehr nutzen.

Bild 1.16 Anzeige bei nicht erfolgreicher Windows-Gültigkeitsprüfung.

#### Windows 7-Upgrade-Lizenzen installieren

Wer eine Lizenz von Windows XP oder Windows Vista besitzt, ist theoretisch berechtigt, ein Upgrade auf Windows 7 zu erwerben. Diese Upgrade-Lizenz dann auch wirklich zu installieren gestaltet sich manchmal schwierig.

Technisch ist es nur möglich, eine Windows Vista Installation auf Windows 7 zu aktualisieren, und auch dabei muss es sich jeweils um kompatible Varianten handeln. Windows XP kann nicht aktualisiert werden.

Um die Berechtigung zur Installation eines Upgrades zu prüfen, sucht das Installationsprogramm von Windows 7 ältere installierte Windows-Versionen auf den verschiedenen Partitionen der Festplatte. In vielen Fällen wird aber keine ältere Version installiert sein, wenn sich die Anwender an die Empfehlung halten, Windows 7 nicht über ein bestehendes Windows, sondern in einer ganz neuen Partition zu installieren.

Die Methode früherer Windows-Installer, nach einer älteren Windows-CD zu fragen, wurde von Microsoft aufgegeben. Zu viele PCs werden heute ohne echtes Windows-Installationsmedium ausgeliefert. Meist liegt nur eine CD mit einem Abbild der Systemfestplatte bei, deren proprietäre Formate sich nur von spezieller Software des jeweiligen Hardwareherstellers lesen lassen.

Mit einem Trick lassen sich Windows 7 Upgrade-Lizenzen trotzdem installieren. Alle Installations-DVDs sind nämlich gleich. Die Information, ob es sich um ein Upgrade oder eine Vollversion handelt sowie um welche Version es sich handelt – Home Premium, Professional oder Ultimate – steckt nur im Product-Key.

- Installieren Sie die Upgrade-Version und geben aber während der Installation keinen Product-Key ein. Diese Eingabe kann problemlos übersprungen werden, man hat dann 30 Tage Zeit, bis Windows 7 mit Product-Key aktiviert werden muss.
- 2. Versuchen Sie auch nicht, Windows 7 nach Abschluss der Installation automatisch aktivieren zu lassen.
- 3. Ändern Sie jetzt im Registrierungs-Zweig HKEY\_LOCAL\_MACHINE\SOFTWARE\Microsoft\Windows\Cu rrentVersion\Setup\OOBE den Wert des Parameters

MediaBootInstall auf 0.

| Datei Bearbeiten Ansicht Favoriten ?                                                                                                    | Name (Standard) (Standard) (MediaBootInstall (StetailInstall (SetupDisplayedEula (SetupDisplayedLanguageSelection) | Typ<br>REG_SZ<br>REG_DWORD<br>REG_DWORD<br>REG_DWORD<br>REG_DWORD | Daten<br>(Wert nicht festgelegt)<br>0x0000000 (0)<br>0x00000001 (1)<br>0x00000001 (1)<br>0x00000001 (1) |
|----------------------------------------------------------------------------------------------------|----------------------------------------------------------------------------------------------------|-------------------------------------------------------------------|----------------------------------------------------------------------------------------------------|
| C Manager<br>C Manager<br>C Manager | •                                                                                                    |                                                                   |                                                                                                    |

Bild 1.17 Ein Registrierungsschlüssel zeigt die Art der Installation an.

4. Geben Sie jetzt, wie weiter vorne unter »Testzeitraum verlängern« beschrieben, in einem Eingabeaufforderungsfenster mit Administratorberechtigung ein: slmgr.vbs /rearm.

| Administrator: Eingabeaufford | derung                                                                                                    | 23 |
|-------------------------------|----------------------------------------------------------------------------------------------------|----|
| Copyright (c) 2009 Mic)       | rosoft Corporation. Alle Rechte vorbehalten.                                                                    |    |
| C:\Windows\system32>          |                                                                                                    |    |
|                               | Windows Script Host                                                                                             |    |
|                               | Der Befehl wurde erfolgreich abgeschlossen.<br>Starten Sie das System neu, damit die Änderungen wirksam werden. |    |
|                               | ОК                                                                                                    |    |
|                               |                                                                                                    | Ŧ  |

Bild 1.18 Lizenzstatus zurücksetzen.

 Nach einem Neustart können Sie über den Menüpunkt Eigenschaften nach einem Rechtsklick auf Computer im Startmenü den Product-Key eingeben und Windows 7 online aktivieren.

## **1.3 Festplatten einrichten und partitionieren**

Eine einzige große Festplattenpartition scheint auf den ersten Blick die einfachste Lösung zu sein, alle auf einem Laufwerk gespeicherten Daten zu organisieren. Bei genauerem Hinsehen sieht es anders aus:

- Eine Partition kann nur eine bestimmte Anzahl Cluster enthalten. Sehr große Partitionen brauchen demnach relativ große Cluster. Da ein Cluster immer nur von einer Datei belegt sein kann, wird besonders beim Speichern von kleineren Dateien sehr viel Festplattenplatz unnütz verschwendet.
- Speichert man Programme und Daten auf getrennten Partitionen, lässt sich bei einem Ausfall die Programmpartition problemlos von den Originalen neu installieren, die Datenpartition bleibt unbeschädigt. Windows löscht bei einer Neuinstallation die Daten in den persönlichen Profilverzeichnissen (Eigene Dateien ...) auf der Systempartition. Bei einer Datensicherung braucht auch nur die Datenpartition gesichert zu werden.
- Partitionierung bringt Geschwindigkeitsgewinn. Es ist leicht vorstellbar, dass auf einer kleineren Partition die maximale Entfernung zwischen zwei Dateifragmenten wesentlich kleiner ist als auf einer großen Partition. Dadurch erfolgt der Zugriff auf Daten auf kleineren Partitionen durchschnittlich auch schneller. Dazu kommt noch, dass aufgrund der Festplattengeometrie die erste Partition einer Festplatte schneller ist als eine weiter hinten liegende. Bei jedem Zugriff auf eine Datei muss zunächst deren Position auf der Festplatte in der Partitionstabelle gesucht werden. Je größer diese

Partitionstabelle ist, desto länger dauert auch die Suche nach der Datei.

 Um schneller Fragmentierung vorzubeugen, empfiehlt es sich, eine eigene Partition für Temporärdateien, Auslagerungsdatei und Internet-Browser-Cache anzulegen, die regelmäßig gelöscht werden kann.

Jede Festplatte kann bis zu drei primäre Partitionen verwalten. Jedes installierte Betriebssystem braucht zum Booten seine eigene Partition. Neben primären Partitionen kann auf jeder Festplatte eine erweiterte Partition hinzugefügt werden, von der dann aber nicht gebootet werden kann. Auf dieser Partition können theoretisch beliebig viele logische Partitionen angelegt werden. Über die tatsächliche maximale Anzahl schweigt sich Microsoft aus. Jede logische Partitionen erhält einen Laufwerksbuchstaben und verhält sich dem Betriebssystem gegenüber wie eine eigenständige Partition.

Windows 7 enthält in der Datenträgerverwaltung, unter Verwaltung/Computerverwaltung in der Systemsteuerung, ein neues Partitionierungsprogramm. Hier können Sie eine vorhandene Partition auswählen und bei Bedarf neu formatieren oder aber im freien Bereich der Festplatte eine neue Partition anlegen. In Windows 7 ist es sogar möglich, eine bestehende Festplattenpartition ohne Datenverlust zu vergrößern und innerhalb bestimmter Grenzen auch zu verkleinern – ein Novum für Microsoft-Betriebssysteme, denn bisher waren dafür immer externe Tools nötig.